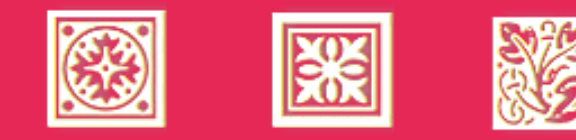

### 讀者個人資料查詢運用

- 🐥 入口篇...由此進入・證號與密碼
- 🐥 個人篇...基本資料・讀者權限・更改密瑪
- 🐥 館藏篇---借書狀況・借閱歷史・線上借閱・預約・罰款・推薦書刊
- 🐥 讀者意見篇...讀者留言·留言回覆

...慈濟技術學院圖書館

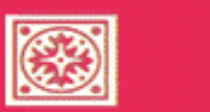

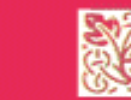

# 讀者個人資料查詢運用

ž

讀者意見篇...讀者留言·留言回覆

一個讀者與圖書館意見交流的窗口,讓讀者不需默默接受,有任何 疑惑或要求圖書館改善之處,就請大膽提出。

#### 讀者意見

這裡的讀者意見留言是透過E-mail,點選"讀者留言",立即會出現寄mail的視窗,只要將主旨與意見填

入,在可使用Outlook Express無誤的請況下,就可以將信件傳至圖書館意見信箱。

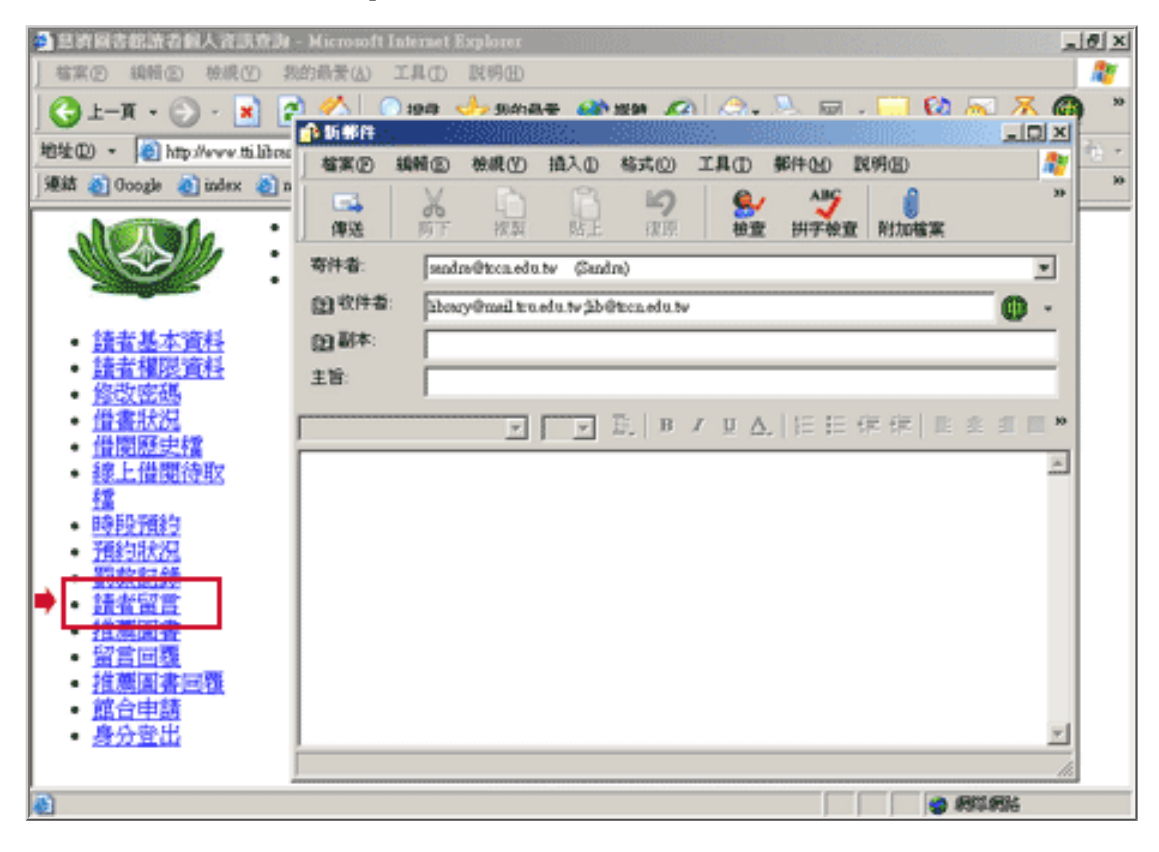

留言回覆

透過網頁方式留言,讀者都可以在此查看圖書館的回覆。關於利用網頁在圖書館系統留言,請參閱2003

年10月主題報導:圖書館WebPac查詢系統

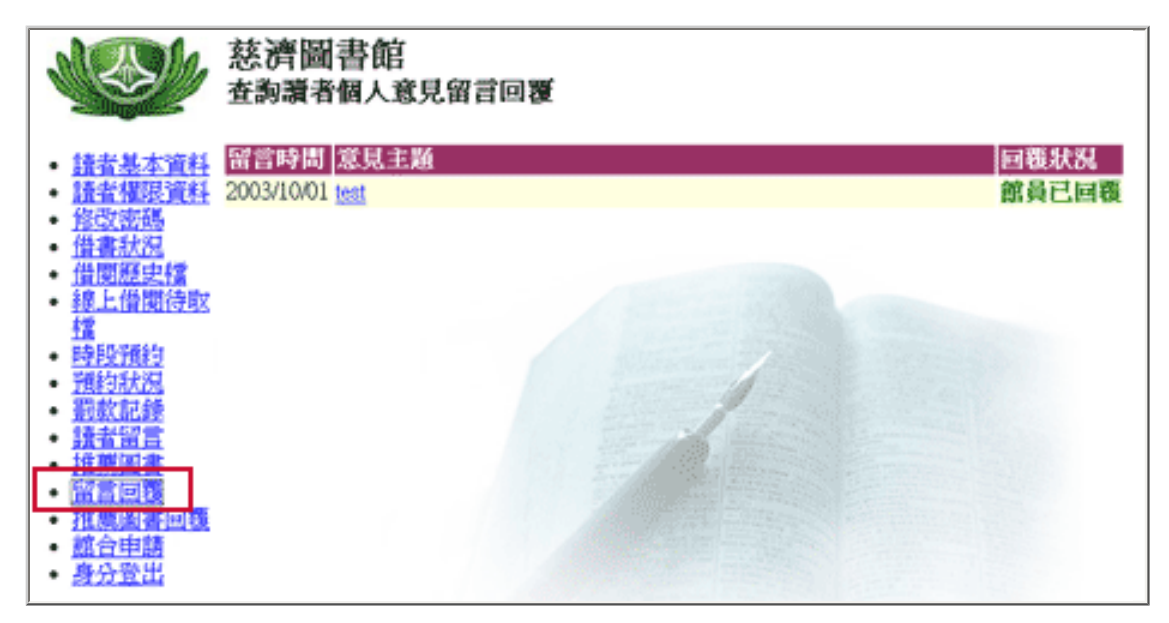

主題頁|圖書館首頁

2006年2月主題報導---讀者個人資料查詢運用

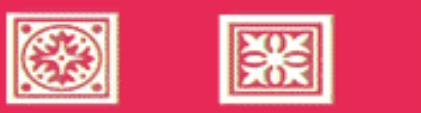

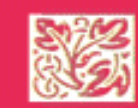

### 讀者個人資料查詢運用

館藏篇...借書狀況・借閱歷史・線上借閱・預約・罰款・推薦書刊

想知道向圖書館借了多少書,有哪些快到期了?是不是該到辦理續借的時間? 查詢預約的書是否到館呢?…等等與圖書館館藏相關的問題,都可以在「個人 資料查詢」中的館藏部份得到答案,現在就看看,馬上可以派上用場。

#### 借書狀況

1.點選左列的借書狀況,即會呈現向圖書館所有借的圖書及視聽資料。

2. 歸還日期即將到的圖書,在無人預約的情況下,依圖書館借閱規則中的續借部份,辦理續借。

|                                                                                                    | 慈濟圖書館<br>查約您的借閱記錄 |                   |                |                        |                                     |           |          |          |                               |
|----------------------------------------------------------------------------------------------------|-------------------|-------------------|----------------|------------------------|-------------------------------------|-----------|----------|----------|-------------------------------|
| ・ 請者基本資料<br>1. 請者權限資料<br>1. 修改密碼                                                                                                    | 總(f               | 普関冊數 18<br>列印借関記錄 | <b>#2.</b> :   | 可借閒冊數 63冊<br>續借(可多筆)   | 清除道揮                                |           |          |          |                               |
| ◆ 借書狀況 ● 借用账求信                                                                                                    | #                 | 登録號               | 鲸别             | 書名                     | 作者                                  | 應還日期      | 積借<br>次數 | 預約<br>人數 | 備註                            |
| <ul> <li>         · <u>總上借開待取</u>         · <u>請</u>         · <u>時段預約</u>         · <u>時段預約</u>         · · · · · · · · · · · · · · ·</li></ul> |                   | N0199832          | 慈濟<br>技術<br>學院 | 冰上奇蹟                   | 寇特羅素                                | 2006/2/13 | 0        | 0        |                               |
| <ul> <li> <u>罰款記録</u> <u>罰款記録</u> <u>讀者留言</u><br/><u>排業国書</u> </li> </ul>                                                                        |                   | N0202365          | 慈濟<br>技術<br>學院 | 小虎的顏望                  | 普加西哲                                | 2006/2/13 | 0        | 0        |                               |
| • <u>留言回現</u><br>• <u>推蘸图書回現</u><br>• <u>館合申請</u>                                                                                                |                   | N0192286          | 慈濟<br>技術<br>學院 | 書法課:書法<br>創作與欣賞<br>DVD | 吳靜忱/施發重/吳永欽/<br>聶華勳/中華電視公司/<br>上允傳播 | 2006/2/14 | 0        | 0        | 所借附<br>件:11<br><del>張光碟</del> |
| • <u>身分童出</u>                                                                                                    |                   | M0092954          | 慈濟<br>十里       | 西洋歷史一百                 | 李永熾                                 | 2006/2/21 | 0        | 0        |                               |

辦理續借要勾選登錄號旁的小方框,勾選後再按續借按鈕,會出現「繼續續借書目?」的對話框,選擇 確定,系統會繼續執行續借動作。

| Martin                                                                       | 慈      | 瀋圖書                    | 館              |                                            |                                     |           |          |          |     |
|------------------------------------------------------------------------------|--------|------------------------|----------------|--------------------------------------------|-------------------------------------|-----------|----------|----------|-----|
|                                                                              | 查      | 約您的借                   | 期記錄            |                                            |                                     |           |          |          |     |
| • <u>請者基本資料</u><br>• <u>讀者權限資料</u><br>• <u>修改密碼</u>                          | 總(<br> | 昔期冊數 18<br>利印借戰記錄      |                | ग्री Microsoft inte                        | metExplorer 区<br>續信書目?              |           |          |          |     |
| <ul> <li><u>借書状況</u></li> <li><u>借問題史檔</u></li> </ul>                        | "      | 登錄號                    | 館別             | ·<br>· · · · · · · · · · · · · · · · · · · | Rt2A                                | 總還日期      | 積借<br>次數 | 預約<br>人數 | 儲   |
| <ul> <li>線上借閱待取<br/></li> <li>////////////////////////////////////</li></ul> | 9      | N0199832               | 慈濟<br>技術<br>學院 | 冰上奇蹟                                       | 寇特羅素                                | 2006/2/13 | 0        | 0        |     |
| • <u>預約狀況</u> • <u>罰款記錄</u> • <u>請者留當</u> • 推薦國意                             |        | <b>勾選要</b><br>N0202365 | 技術學院           | 的館藏                                        | 普加西哲                                | 2006/2/13 | 0        | 0        |     |
| - <u>留言回義</u><br>- <u>推薦選書回義</u><br>- <u>館合申請</u>                            |        | N0192286               | 慈濟<br>技術<br>學院 | 書法課:書法<br>創作與欣賞<br>DVD                     | 吳靜忱/施裝當/吳永欽/<br>聶華勳/中華電視公司/<br>上允傳播 | 2006/2/14 | 0        | 0        | 所件引 |
| • 身分登出                                                                       | E      | M0002054               | 慈濟             | 西洋歷史一百                                     | 本礼操                                 | 2006001   | 6        | 0        |     |

續借成功,立即會出現如下的畫面,並顯示最新應還日期,這才算辦理續借完成。

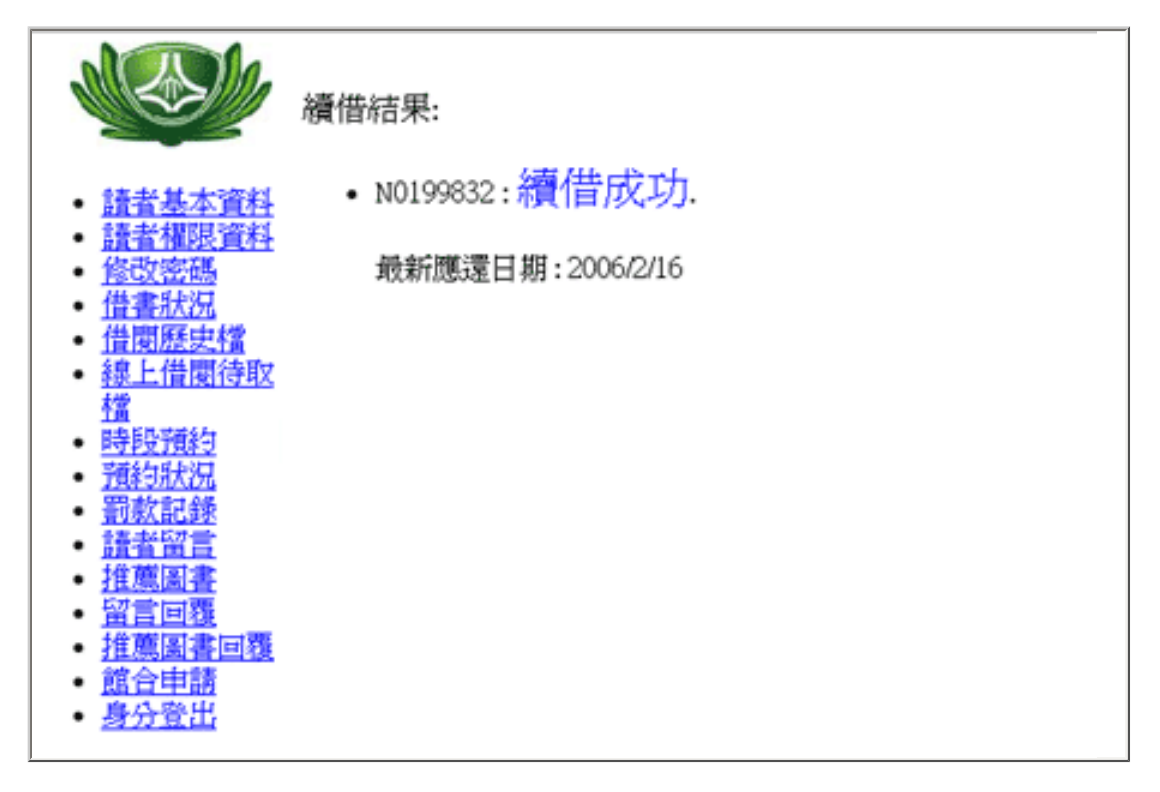

借閱歷史

點選左列的借閱歷史檔,可以查詢到讀者向圖書館借過的第一本書,到目前為止所借的館藏。

|   |                                 | 慈濟圖書館<br>查詢您之前借閱 | 過的資料     |                             |                           |
|---|---------------------------------|------------------|----------|-----------------------------|---------------------------|
| , | 請者基本資料                          | 列印借國歷史檔          | 總借閱歷     | 史冊數 1219冊                   |                           |
|   | · 結省補限資料                        | 借閒日期             | 登錄驗      | 館別書名                        | 作者                        |
| • | 格索特码<br>借票联步机                   | 2006/02/08       | LIB502   | 慈濟<br>技術 研究室(學院)<br>學院      |                           |
|   | 整-1度因19585<br>增<br>時段預約<br>開約状況 | 2006/02/07       | LIB502   | 慈濟<br>技術 研究室(學院)<br>學院      |                           |
|   | - <u>罰款記録</u><br>請者留賞<br>推薦圖書   | 2006/02/07       | N0192286 | 慈濟<br>書法課:書法創作與欣賞<br>學院 DVD | 吳靜忱/施筱雲/吳永欽<br>中華電視公司/上允傳 |
|   | 留言回題<br>推薦服査回題                  | 2006/02/06       | M0092954 | 慈濟<br>大學 西洋歷史一百講            | 李永熾                       |
|   | <u>配合甲腈</u><br>身分登出             | 2006/02/06       | N0175750 | 慈濟<br>技術 魔戒首部曲:魔戒現身         | 伊利亞伍德/凱特布蘭:<br>赤勒/伊恩速古道   |

#### 線上借閱待取檔

線上借閱目前只提供慈濟技術學院與慈濟大學全體教職員生的圖書代借代還的服務,如有辦理對方圖書 館的圖書代借,會出現可取件時間及地點的訊息,如要取消現上借閱記錄,在此執行。

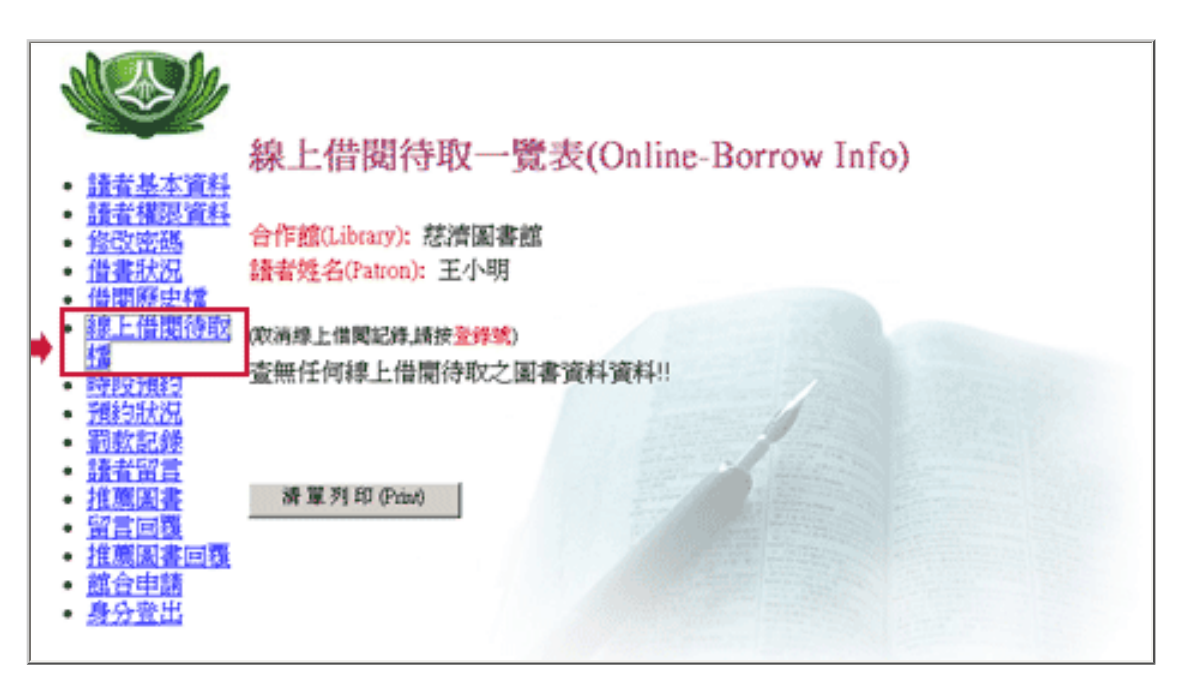

預約

1.點選左列的預約狀況,會出現向圖書館預約的圖書及視聽資料,另外,辦理線上借閱(代借代還)的圖

書也會出現,不過在序號部份以紅色字體方式呈現。

2.取件的時間,要看預約的順序,順序"3",表示館藏外借中,有3人等待借閱,讀者預約可取件要等

到順序為0,請讀者要注意這一點,如不清楚就會白跑一趟。

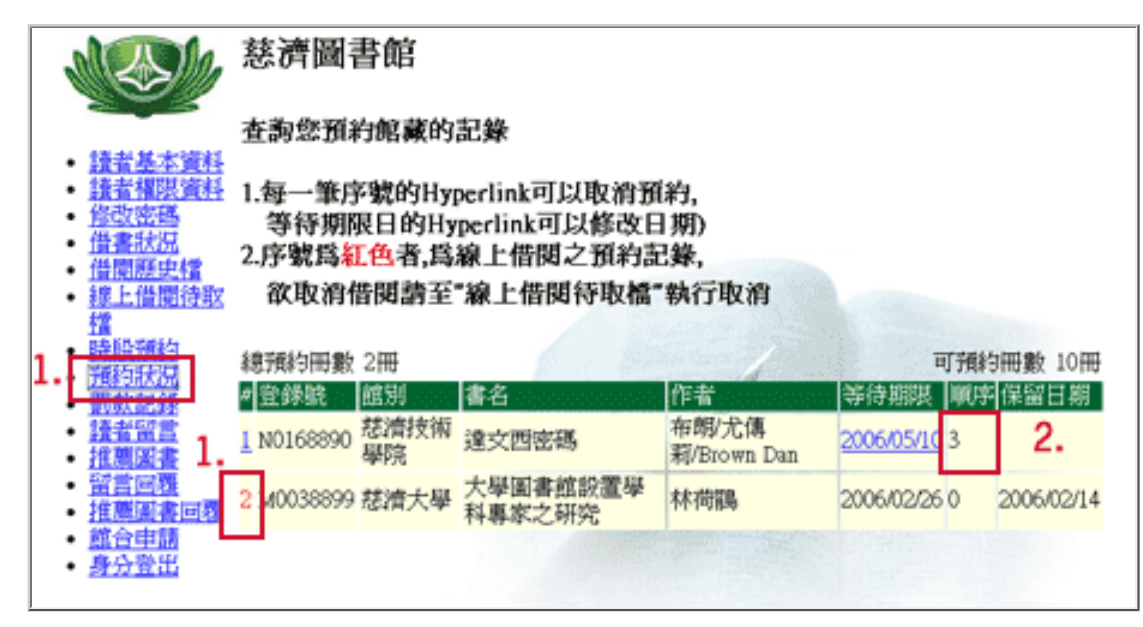

#### 罰款

讀者如有借閱館藏逾期,在歸還後必會產生罰款,罰款未清這裡就會顯示記錄。讀者可選擇在慈濟技術 學院或慈大圖書館繳清,不限定哪一館的罰款就一定要在那館繳納罰款。

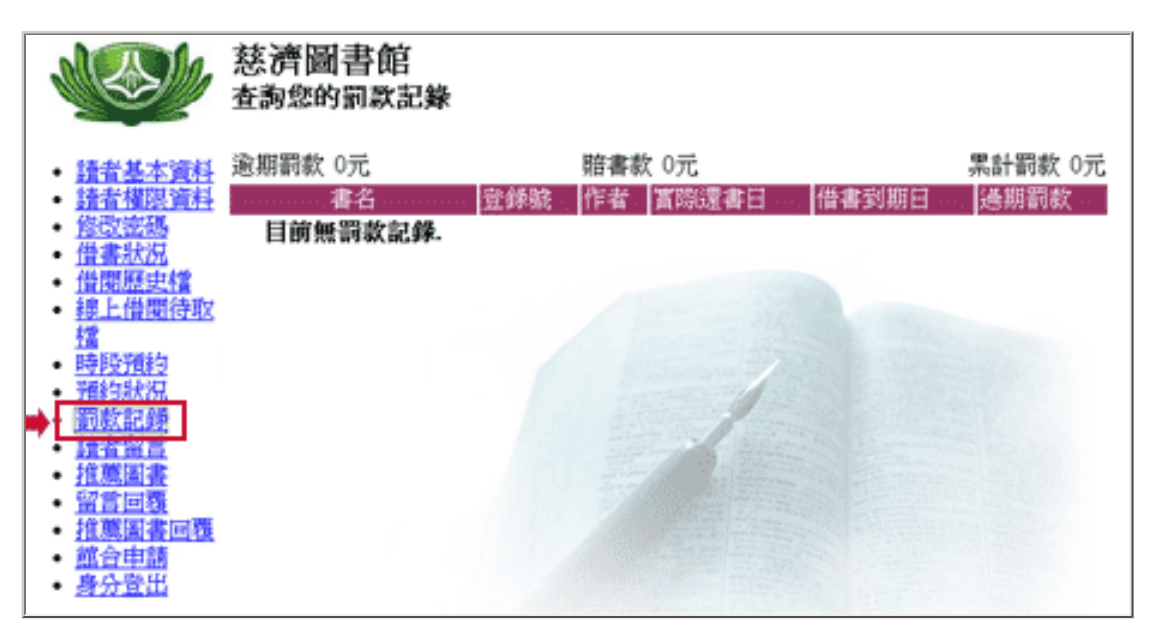

#### 推薦書刊

讀者如有認為不錯的圖書或視聽資料皆可以推薦給圖書館來購買,關於如何推薦圖書過去的主題報導已

介紹過,這裡不再多加說明。請參見2004年10月主題報導:如何推薦書刊?

而讀者要知道所推薦的圖書或視聽資料處理狀況,可點選"推薦圖書回覆"。

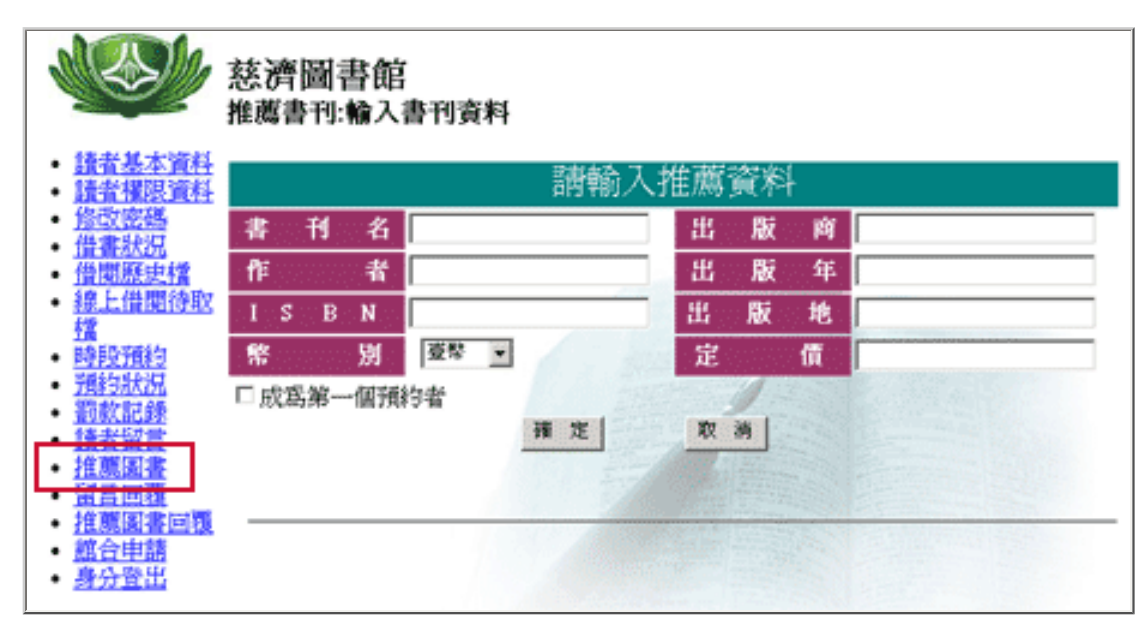

主題頁|圖書館首頁

http://www.tccn.edu.tw/lib/subject/february2006/feb2006\_next03.htm 第5頁/共52006/9/7 上午 10:32:24

2006年2月主題報導---讀者個人資料查詢運用

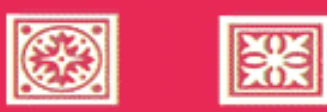

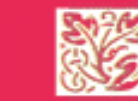

## 讀者個人資料查詢運用

個人篇...基本資料·讀者權限·更改密瑪

為了讓圖書館與讀者間,能夠有訊息的往來,在個人資料篇裡,請讀者詳 細的閱讀説明與補齊所需內容資料,這裡關係到讀者可使用的權利,與圖 書館給予的訊息通知,所以不要輕忽了喔!

#### 讀者基本資料

在個人基本資料內,分成上下兩部份。

上半部讀者證號、姓名、單位、身份、性別、職業與身份證字號為不可更改部份,如有異動請聯絡館 員。

下半部聯絡電話、永久電話、聯絡地址、永久地址、E-mail,讀者可進行更改,尤其E-mail請務必填 寫。

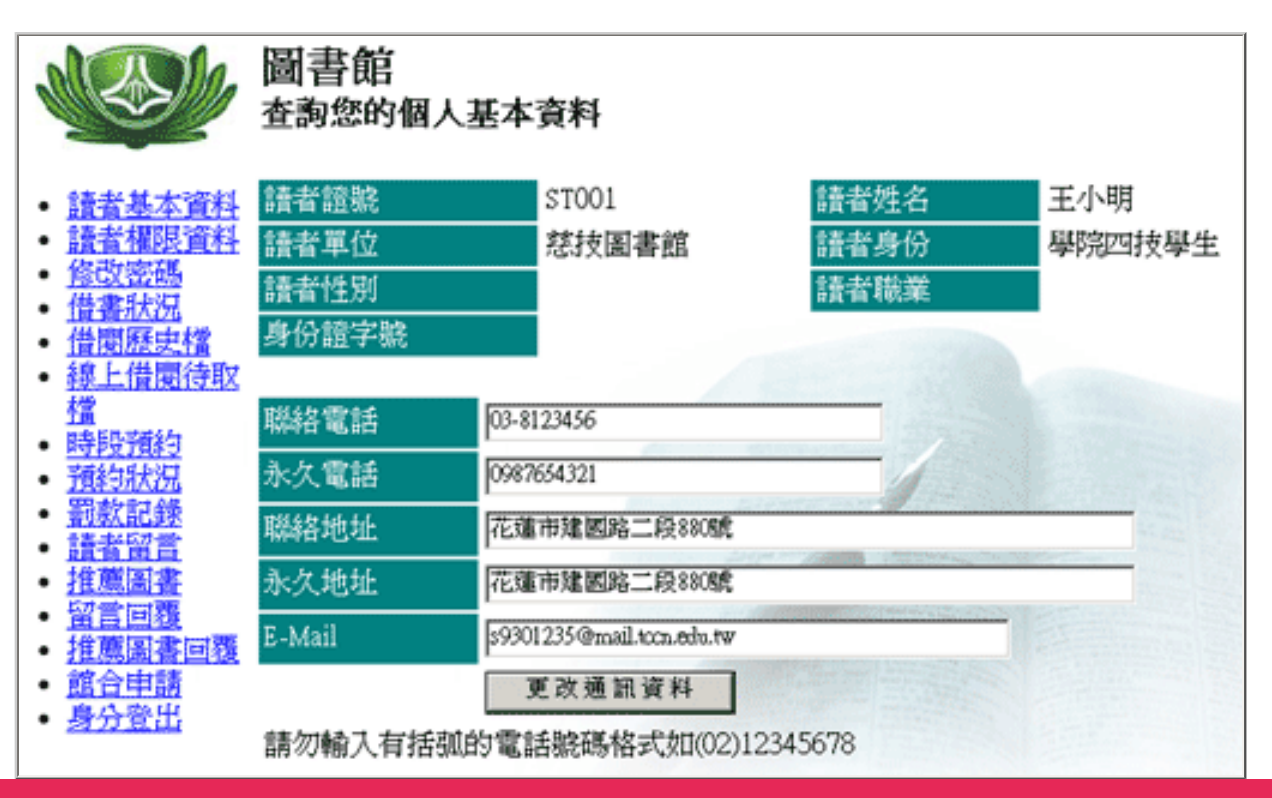

http://www.tccn.edu.tw/lib/subject/february2006/feb2006\_next02.htm 第1頁/共32006/9/7 上午 10:32:28

E-mail請讀者務必填寫,圖書館寄發的通知,如預約通知、借閱館藏到期通知、借閱館藏逾期通知... 等,都是透過該E-mail信箱。

#### 讀者權限

1.圖書館規定讀者借閱冊數的上限 在慈濟志業體的圖書館內讀者可借閱的冊數各館總合

2. 館藏可預約的冊數 在慈濟志業體的圖書館內讀者可預約的冊數各館總合

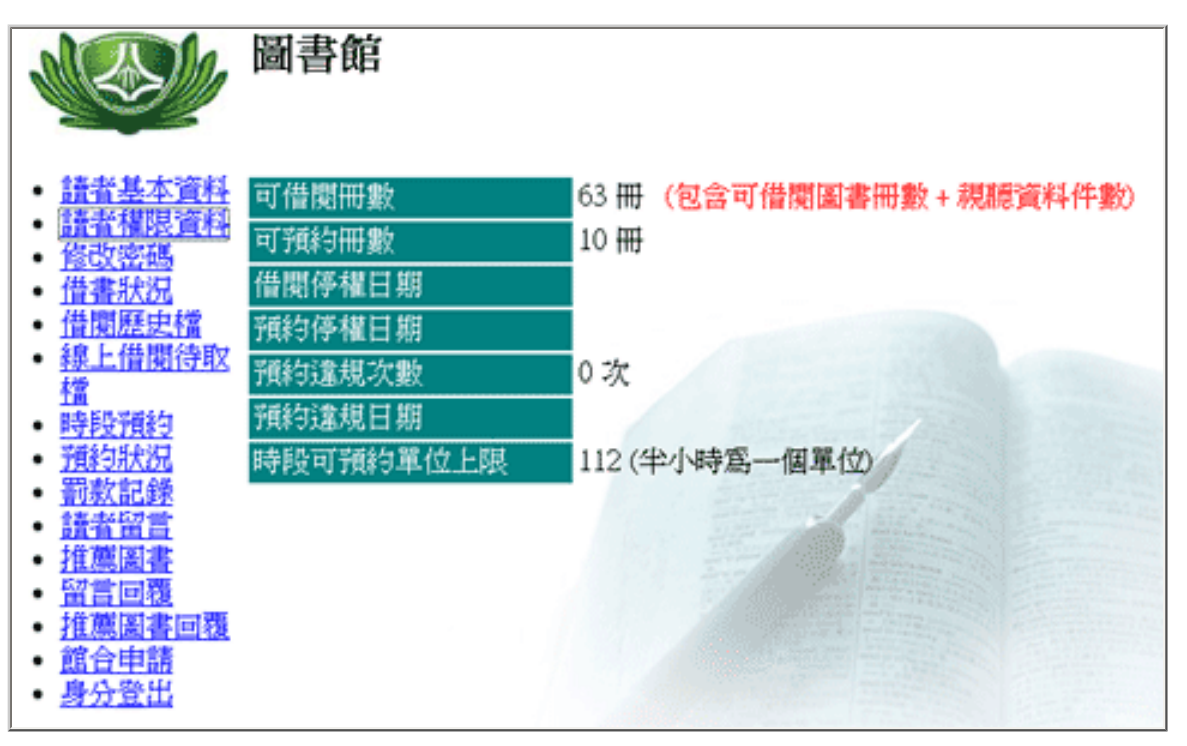

#### 更改密碼

依照方框說明指示,進行修改個人密碼。

|                                                                                                    | 慈濟圖書飢<br>修改您的個人 | an<br>密碼 |     |      |
|----------------------------------------------------------------------------------------------------|-----------------|----------|-----|------|
| • <u>讀者基本資料</u><br>• <u>讀者權限資料</u><br>• <u>修改密碼</u>                                                       | — 修改個人答         | :祗       |     |      |
| <ul> <li><u>借書狀況</u></li> <li><u>借蘭歷史檔</u></li> <li>線上供開待取</li> </ul>                                     | 舊密碼             | ••••     |     |      |
| • <u>時段預約</u>                                                                                             | 新密碼             | •••••    |     |      |
| <ul> <li>預約狀況</li> <li>罰款記錄</li> <li>請去留言</li> </ul>                                                      | 確認新密碼           | •••••    |     |      |
| - 推薦圖書<br>· 留言回覆                                                                                          |                 | 更改密碼     | 行合調 | 播除資料 |
| <ul> <li> <u>推薦圖書回職</u> <ul> <li> <u>館合申請</u> </li> <li>             身分登出         </li> </ul> </li> </ul> |                 |          |     |      |

密碼更改成功,會出現如下的小方格。

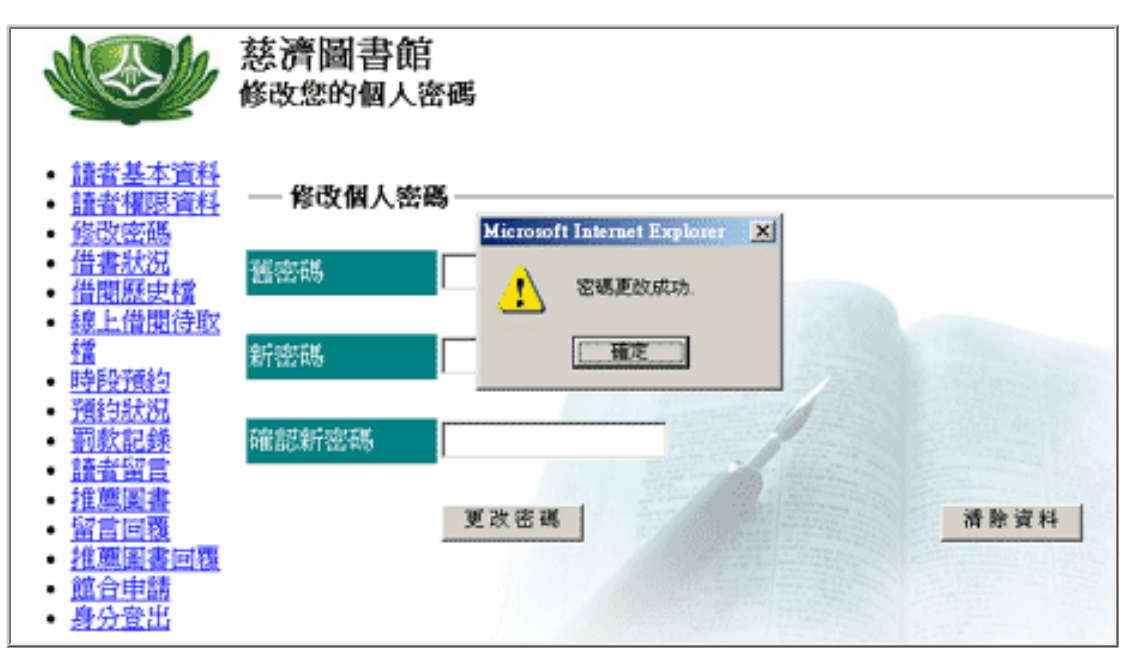

學校新生及新進同仁密碼會預設為身份證字號,請務必花點時間更改,以免資料外洩。

### 主題頁 | 圖書館首頁

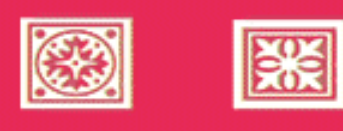

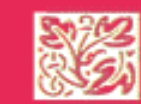

# 讀者個人資料查詢運用

入口篇...由此進入・證號與密碼

也許你對圖書館的館藏查詢很熟悉,但你不一定會使用個人資料查詢,如何 續借圖書?如何查預約館藏是否到館…等等關於讀者權利使用,讀者都知曉 嗎?讀者的個人資料查詢為很多人所忽略,現在告訴你在哪裡?帶領讀者進 一步瞭解。

#### 由此進入

圖書館首頁 個人資料查詢

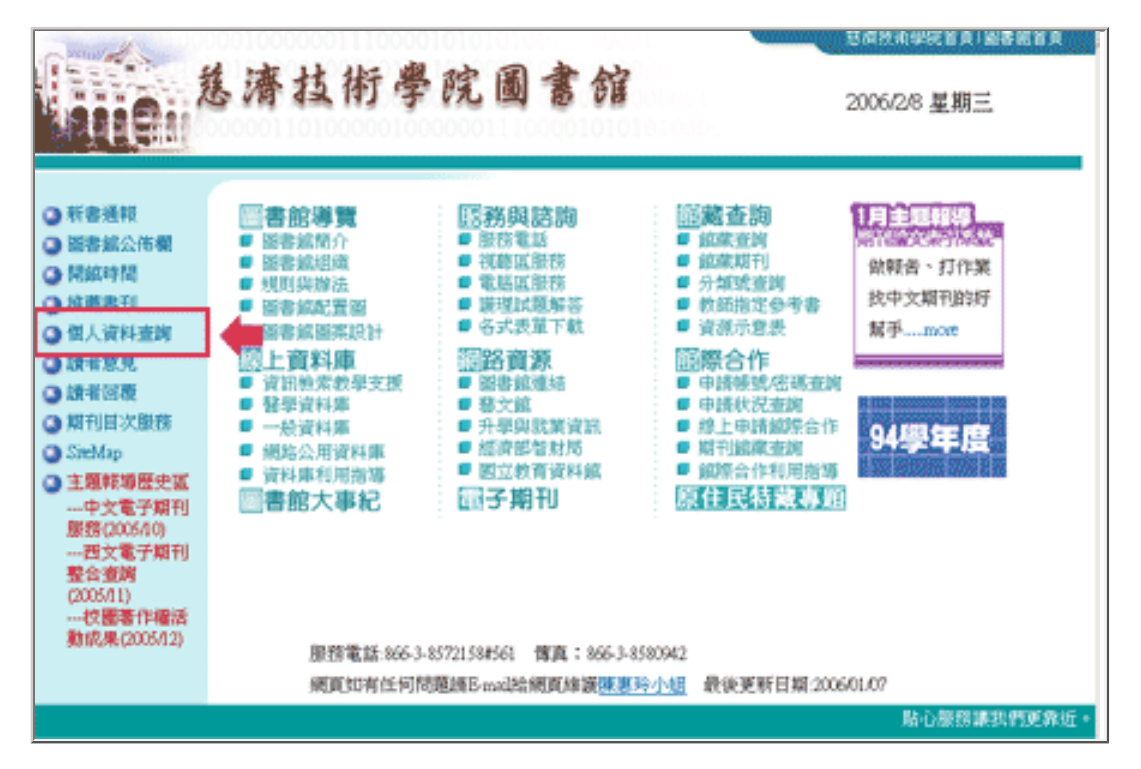

網址: http://www.tti.library.tcu.edu.tw/Webpac2/Person.dll/

證號與密碼(登錄畫面)

| 慈濟<br>( | 圖書館<br>人資料查詢                           |
|---------|----------------------------------------|
| 證號注意事項  | 恏濟志業體學生請輸入學生證號,教職員為職員證號。校外<br>讀者為身份證號。 |
| 密碼注意事項  | 預設密碼身份證號,英文字母為大寫,有問題請洽各館館<br>員。        |
| 讀者所屬館別  | 慈済器審護  ▼                               |
| 讀者證號    |                                        |
| 密碼      |                                        |
|         | 確定 清除                                  |

#### 1. 讀者證號

慈濟志業體學生:學生證號

教職員:職員證號 身份證號

校外讀者:身份證號 慈濟技術學院校外讀者為數字部份

#### 2. 密碼

預設為身份證號

93學年度以前(含)入學的慈濟技術學院學生有部份未更改, 密碼仍為學生證號

#### 圖書館小小叮嚀:

請讀者在密碼設定能夠自行更改,以防個人資料外洩,被居心不良人士使用。

### 主題頁 | 圖書館首頁